## Adding team members as admin

As admin team member, you have access to edit your company profile, products and other functionalities. The admin team member can also change the role of other team members to admin.

Step 2: click on the team member

Team members

**Step 1:** click on "team members" in your company profile

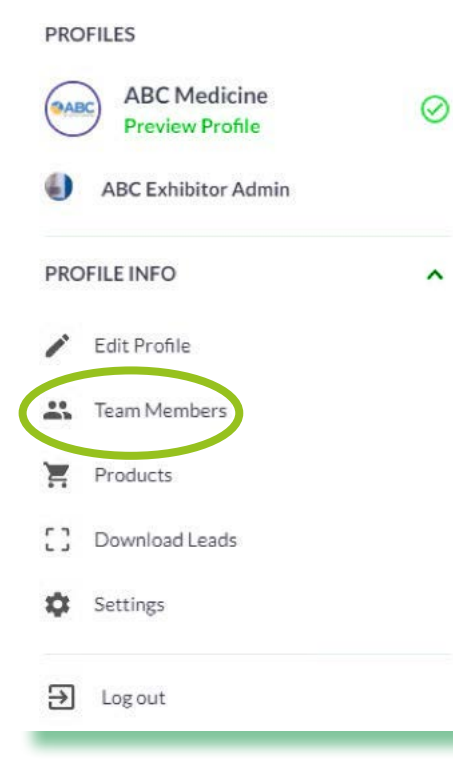

 Each team member must have a valid, unique email address
ABC NORMAL, TM Manager ABC Medicine
Prachi, Test TAM ABC Medicine
Prachi, Test TAM ABC Medicine
Prachi, Test TAM ABC Medicine
Prachi, Test TAM ABC Medicine
Prachi, Test TAM ABC Medicine
Prachi, Test TAM ABC Medicine
Prachi, Test TAM ABC Medicine
Prachi, Test TAM ABC Medicine
Prachi, Test TAM ABC Medicine
Prachi, Test TAM ABC Medicine
Prachi, Test TAM ABC Medicine
Prachi, Test TAM ABC Medicine
Prachi, Test TAM ABC Medicine
Prachi, Test TAM ABC Medicine
Prachi, Test TAM ABC Medicine
Prachi, Test TAM ABC Medicine
Prachi, Test TAM ABC Medicine
Prachi, Test TAM ABC Medicine
Prachi, Test TAM ABC Medicine
Prachi, Test TAM ABC Medicine
Prachi, Test TAM ABC Medicine
Prachi, Test TAM ABC Medicine
Prachi, Test TAM ABC Medicine
Prachi, Test TAM ABC Medicine
Prachi, Test TAM ABC Medicine
Prachi, Test TAM ABC Medicine
Prachi, Test TAM ABC Medicine
Prachi, Test TAM ABC Medicine
Prachi, Test TAM ABC Medicine
Prachi, Test TAM ABC Medicine
Prachi, Test TAM ABC Medicine
Prachi, Test TAM ABC Medicine
Prachi, Test TAM ABC Medicine
Prachi, Test TAM ABC Medicine
Prachi, Test TAM ABC Medicine
Prachi, Test TAM ABC Medicine
Prachi, Test TAM ABC Medicine
Prachi, Test TAM ABC Medicine
Prachi, Test TAM ABC Medicine
Prachi, Test TAM ABC Medicine
Prachi, Test TAM ABC Medicine
Prachi, Test TAM ABC Medicine
Prachi, Test TAM ABC Medicine
Prachi, Test TAM ABC Medicine
Prachi, Test TAM ABC M

**Reminder: Cannot see your colleague in the team member list?** If so they are not yet registered. The main stand holder needs to register them via Customer Centre. Once registered you should see all your colleague in your team member's list.

Click here to follow the steps on ading team member through customer centre.

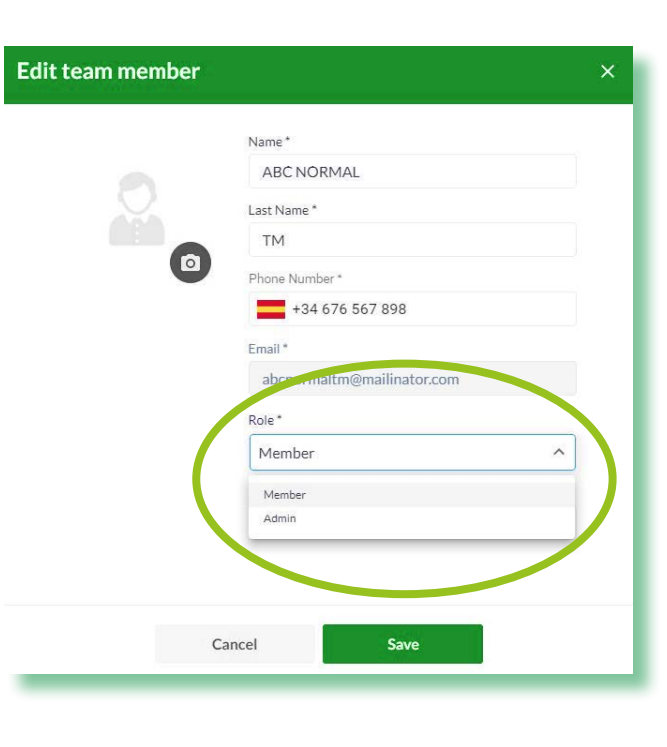

Step 3: Change the role of your team member

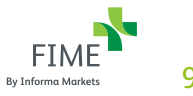